# AVM

# Instellen FritzBox voor aansluiten van SIP telefoon/fax.

Deze instructie is voor het handmatig instellen van een AVM Fritzbox i.c.m. een SIP trunk t.b.v. een telefoon of Fax op de analoge FON aansluiting.

Wilt u de AVM Fritzbox instellen voor gebruik van ons hosted PBX platform <u>gebruik de volgende</u> <u>instructie</u>.

Wanneer u een fax apparaat gaat aansluiten, zie ook Is mijn Fax apparaat geschikt voor VoIP?

### **Ondersteunde modellen:**

7050, 7170, 7270, 7340, 7360, 7390, 7490

Voor u verder gaat, dient u ervoor te zorgen dat uw FritzBox voorzien is van de laatste firmware (06.30).

## Stap 1. Inloggen op de Fritz!Box

Om uw FritzBox telefonie in te stellen, login op uw FritzBox en navigeer naar: **Telephony > Telephone Numers >** 

Vul eerst het tabblad Line settings in en daarna Telephone Numbers.

onder Location information, bij **Area code,** waar in het voorbeeld 0 staat, uw regio ofwel netnummer in.

# AVM

### **Line Settings**

Gebruikt u een aparte PVC, PVE of VLAN t.b.v. telefonie? (zie uw factuur) Voor ADSL, vul dan deze gegevens in onder "**Use additional connection for Internet telephony via DSL (PVC)**". Voor VDSL, vul dan onder VLAN Settings het VLAN nummer in. Het standaard VLAN voor telefonie is VLAN 7.

### Stap 2. Telephone Numbers instellen

Klik op **New telephone number.** Kies vervolgens voor **IP based line**, en klik op **Next** Gebruik de gegevens uit de e-mail die u van ons hebt ontvangen.

> Pagina 2 / 3 © 2025 Business-ISP <support@business-isp.nl> | 31-08-2025 01:15 URL: https://faq.business-isp.nl/index.php?action=faq&cat=38&id=98&artlang=nl

De instellingen op deze pagina kunnen verschillen op abonnement. Het hierboven getoonde voorbeeld is van toepassing op VoIP lijnen en ISDN over IP, zonder aparte PVC voor telefonie. De juiste instellingen voor hosted PBX aansluiting kan verschillen en staan vermeld u in de bevestigingsmail.

Unieke FAQ ID: #1097 Auteur: Helpdesk Laatst bijgewerkt:2020-03-10 09:52

> Pagina 3 / 3 © 2025 Business-ISP <support@business-isp.nl> | 31-08-2025 01:15 URL: https://faq.business-isp.nl/index.php?action=faq&cat=38&id=98&artlang=nl